# 300、350、500和550系列交换机的管理员密码恢 复

### 目标

在管理员密码丢失或忘记的情况下,您可以通过交换机的命令行界面(CLI)手动重置密码。这需要与 设备的控制台端口建立物理连接,以便用户可以重新启动交换机、输入启动菜单并启动密码恢复过 程。此过程允许用户登录设备而无需密码身份验证。

本文档旨在向您展示如何恢复和配置Sx300、Sx350、SG350X、Sx500和Sx550X系列交换机的管理员密码。

Cisco 200系列S系列托管交换机不支持CLI。

#### 适用设备 |软件版本

- Sx300系列 |1.4.11.5
- Sx350 系列 |2.5.5.47
- SG350X 系列 |2.5.5.47
- Sx500系列 |1.4.11.5
- Sx550X 系列 |2.5.5.47

所有软件版本的密码恢复过程都相同。 它不依赖于特定软件版本。

#### 将交换机恢复为出厂默认设置

如果您没有需要保存的任何配置(或已备份配置),则可以执行出厂重置。使用打开的回形针**,按** "重置"按钮10秒以上即可。这会将交换机重置为默认密码*cisco*。

#### 恢复网络管理员密码

步骤1.通过本地控制台连接访问CLI。有关如何以此方式访问CLI的详细信息,请参阅<u>*通过PuTTY使</u> <u>用控制台连接访问300和500交换机的CLI。</u></u>* 

您必须有权访问本地控制台连接以恢复管理员密码。您无法从到管理接口的Telnet或安全外壳 (SSH)会话远程恢复管理员密码。

步骤2.拔掉电源线并将其插回设备背面,从而重新启动交换机。几秒钟后,您应看到Cisco ASCII徽 标,并提示您转义自动引导加载程序。立即**按**Return**或Esc**进入"Startup Menu(启动菜单)"。

|                                                                       |         |     |     |      |         |     |        |     |  |  | -        |
|-----------------------------------------------------------------------|---------|-----|-----|------|---------|-----|--------|-----|--|--|----------|
|                                                                       |         | #   |     |      |         | #   |        |     |  |  |          |
|                                                                       | 4       | ### |     |      |         | ### |        |     |  |  |          |
|                                                                       | 4       | ### |     |      |         | ### |        |     |  |  |          |
|                                                                       | 4       | *** |     |      |         | ### |        |     |  |  |          |
|                                                                       | #       | ### | #   |      | #       | ### | #      |     |  |  |          |
|                                                                       | ###     | ### | ### |      | ###     | ### | ###    |     |  |  |          |
| #                                                                     | ###     | *** | ### | #    | ###     | ### | ###    | #   |  |  |          |
| ###                                                                   | ###     | ### | ### | ###  | ###     | ### | ###    | ### |  |  |          |
| ###                                                                   | ###     | ### | ### | ###  | ###     | ### | ###    | ### |  |  |          |
| ###                                                                   | ###     | ### | ### | ###  | ###     | ### | ###    | ### |  |  |          |
| #                                                                     | #       | ### | #   | #    | #       | ### | #      | #   |  |  |          |
|                                                                       | 4       | ### |     |      |         | ### |        |     |  |  |          |
|                                                                       | 4       | ### |     |      |         | ### |        |     |  |  |          |
|                                                                       |         | #   |     |      |         | #   |        |     |  |  |          |
|                                                                       |         |     |     |      |         |     |        |     |  |  |          |
|                                                                       |         |     |     |      |         |     |        |     |  |  |          |
|                                                                       | *****   | ### | ### | #### | *****   | #   | ####   |     |  |  |          |
|                                                                       | ******* | ### | ### | ##   | ******* | ### | *****  |     |  |  |          |
|                                                                       | ###     | ### | ### | #    | ###     | ### | ###    |     |  |  |          |
| ###                                                                   |         | ### | ### |      | ###     | ### | ###    |     |  |  |          |
|                                                                       | ###     | ### |     | #### | ###     | ### | ###    |     |  |  |          |
|                                                                       | ******* | ### | ##  | ###  | ******* | ### | ###### |     |  |  |          |
|                                                                       | ******  | ### | ### | #### | *****   | #   | ####   |     |  |  |          |
|                                                                       |         |     |     |      |         |     |        |     |  |  |          |
|                                                                       |         |     |     |      |         |     |        |     |  |  |          |
|                                                                       |         |     |     |      |         |     |        |     |  |  |          |
| Networking device with Marvell ARM CPU core. 256 MByte SDRAM.         |         |     |     |      |         |     |        |     |  |  |          |
| I-Cache 16 KB. D-Cache 16 KB. L2 Cache 256 KB. Cache Enabled.         |         |     |     |      |         |     |        |     |  |  |          |
|                                                                       |         |     |     |      |         |     |        |     |  |  |          |
|                                                                       |         |     |     |      |         |     |        |     |  |  |          |
| MAC Address : e0:5f:b9:b2:d8:6b.                                      |         |     |     |      |         |     |        |     |  |  |          |
|                                                                       |         |     |     |      |         |     |        |     |  |  |          |
| Autoboot in 2 seconds - press RETURN or Esc. to abort and enter prom. |         |     |     |      |         |     |        |     |  |  | -        |
|                                                                       |         |     |     |      |         |     |        |     |  |  | <u> </u> |

连接控制台电缆和Putty后重新通电。如果设备进入自动启动序列,您可以再次重新启动设备以重新 尝试进入启动菜单。

系统将显示"启动菜单":

## Startup Menu

- [1] Image menu
- [2] Restore Factory Defaults
- [3] Password Recovery Procedure
- [4] Back

#### Enter your choice or press 'ESC' to exit:

步骤3.按3选择选项[3]口令恢复过程。这会将密码重置为null。

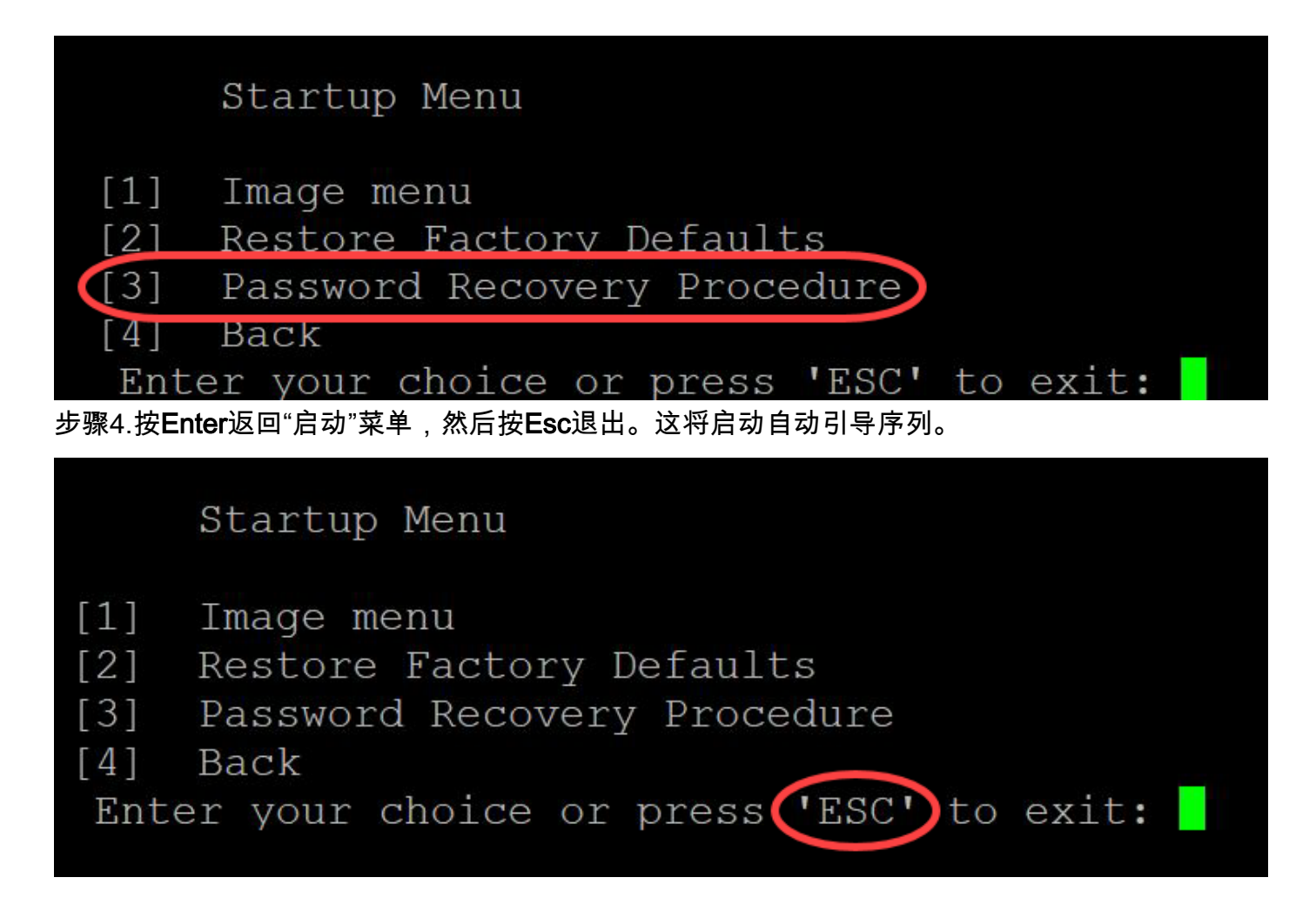

必须遵循步骤3和4中提到的顺序。

步骤5.交换机完全启动后,您将处于密码恢复模式。但是,在更改任何用户名或口令之前,请输入 以下命令以避免覆盖交换机上的现有配置:

Switch#enable

Switch#copy startup-config running-config

switchb2d86b>enable switchb2d86b#copy startup-config running-config

要在CLI中使用回退空格,请使用箭头键突出显示所需字符,然后按**回退**格删除该字符。还可以按住 Backspace键以连续删除突出显示光标右侧的字符。

步骤6.要更改管理员密码,必须进入配置模式。要进入配置模式,请根据您的访问级别输入以下命 令之一:

Switch#配

switchb2d86b#copy startup-config running-config ....! 641 bytes copied in 00:00:05 [hh:mm:ss] switchb2d86b#14-Mar-2013 16:02:30 %COPY-I-FILECPY: Files Copy - source URL flash://startup-conf ig destination URL running-config, aggregated (1) 14-Mar-2013 16:02:35 %COPY-N-TRAP: The copy operation was completed successfully, aggregated (1) ) switchb2d86b#config switchb2d86b#config

步骤7.输入以下命令以更改任何给定用户的密码:

Switch(config)#username <new or previous username> privilege 15 password <new password>

默认密码复杂性设置要求密码至少包含3个字符类,如大写字母、小写字母和数字。

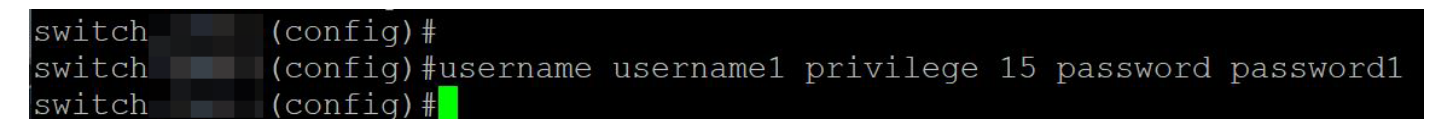

上面屏幕截图中的命令将username1的口令设置为password1。如果username1 不作为交换机上的 用户存在,则会创建新用户帐户。

步骤8.输入以下命令退出配置模式并写入配置文件。

Switch(config)#退

Switch#写

switchb2d86b(config)#exit switchb2d86b#write Overwrite file [startup-config].... (Y/N)[N] ?

步骤9.输入Y覆盖启动配置文件。步骤10.输入以下命令以重新启动系统,以便您可以使用新配置的 用户名和密码登录:

Switch#重

```
Overwrite file [startup-config].... (Y/N) [N] ?Y
14-Mar-2013 16:08:22 %COPY-I-FILECPY: Files Copy - source URL running-config destination URL fl
ash://startup-config
14-Mar-2013 16:08:24 %COPY-N-TRAP: The copy operation was completed successfully
Copy succeeded
writchb2d86b#reload
步骤11 输入Y继续。然后 设备将重新启动。
switchb2d86b#reload
This command will reset the whole system and disconnect your current session. Do you want to co
ntinue ? (Y/N)[N]Y
Shutting down ...
```